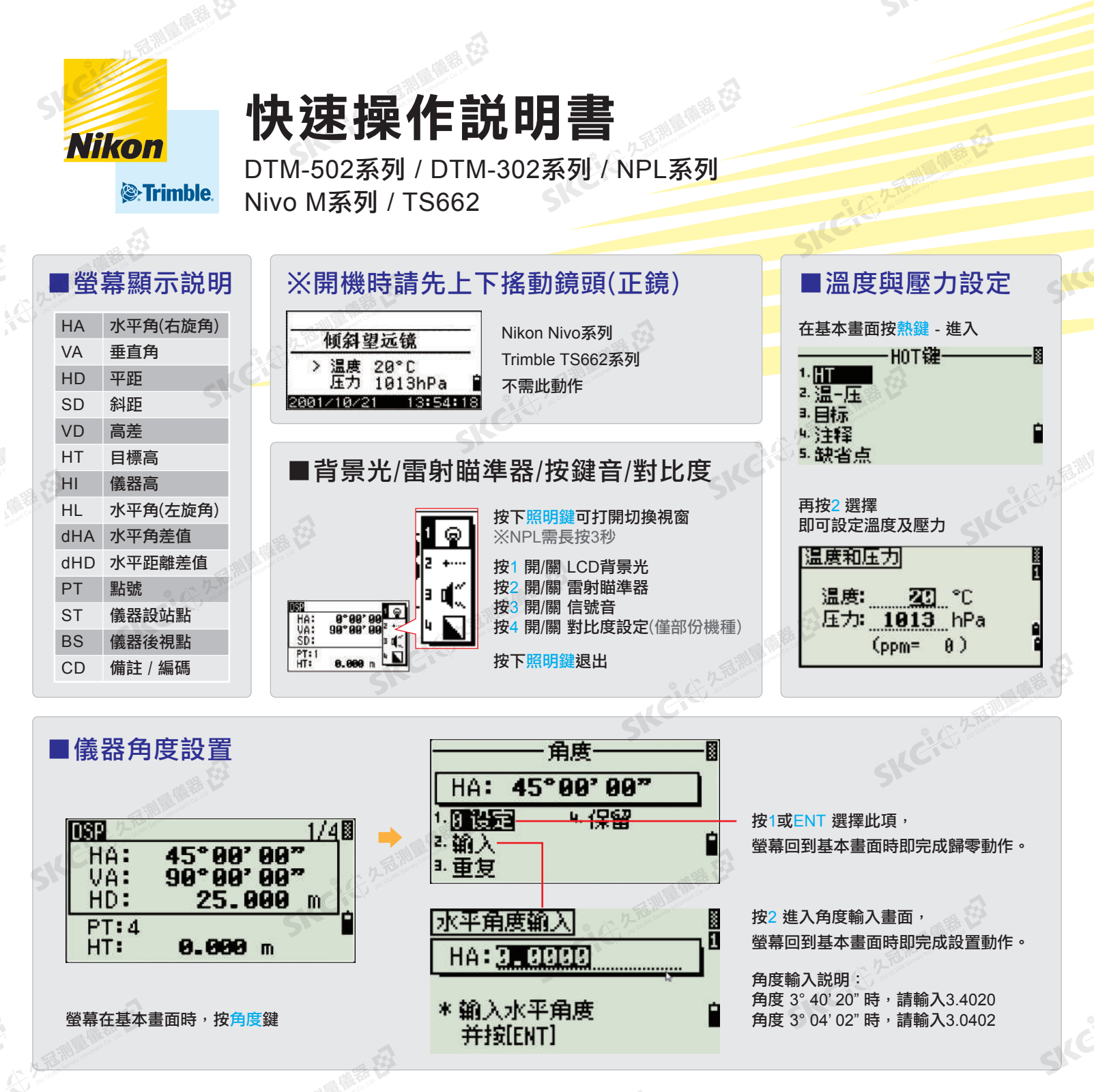

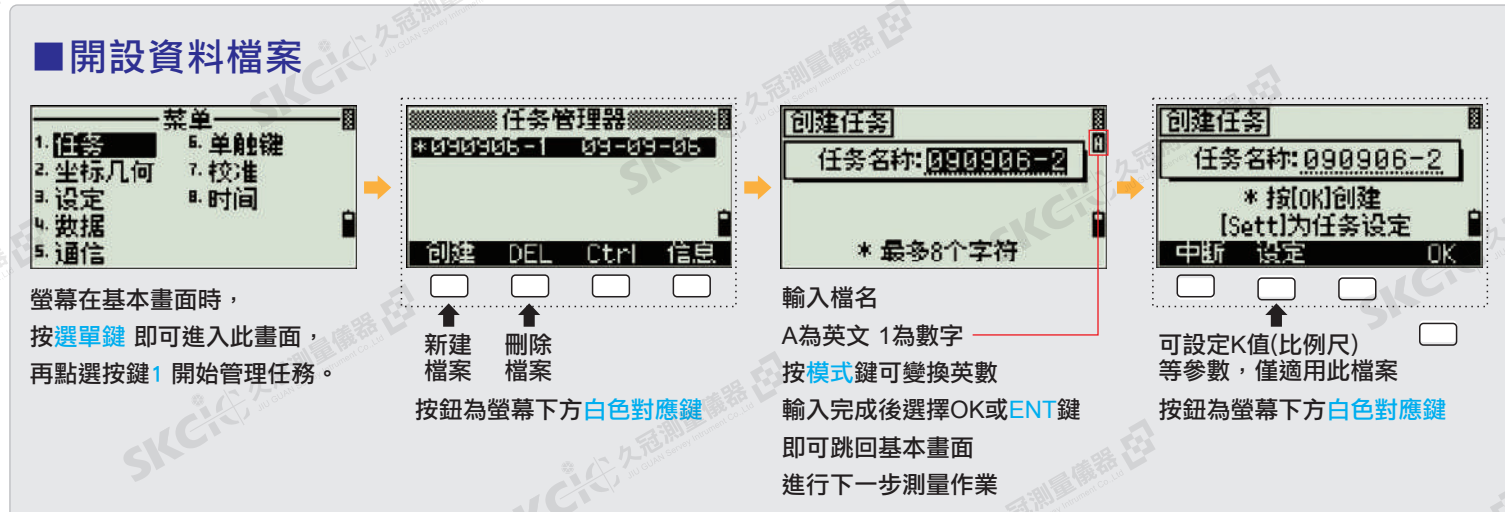

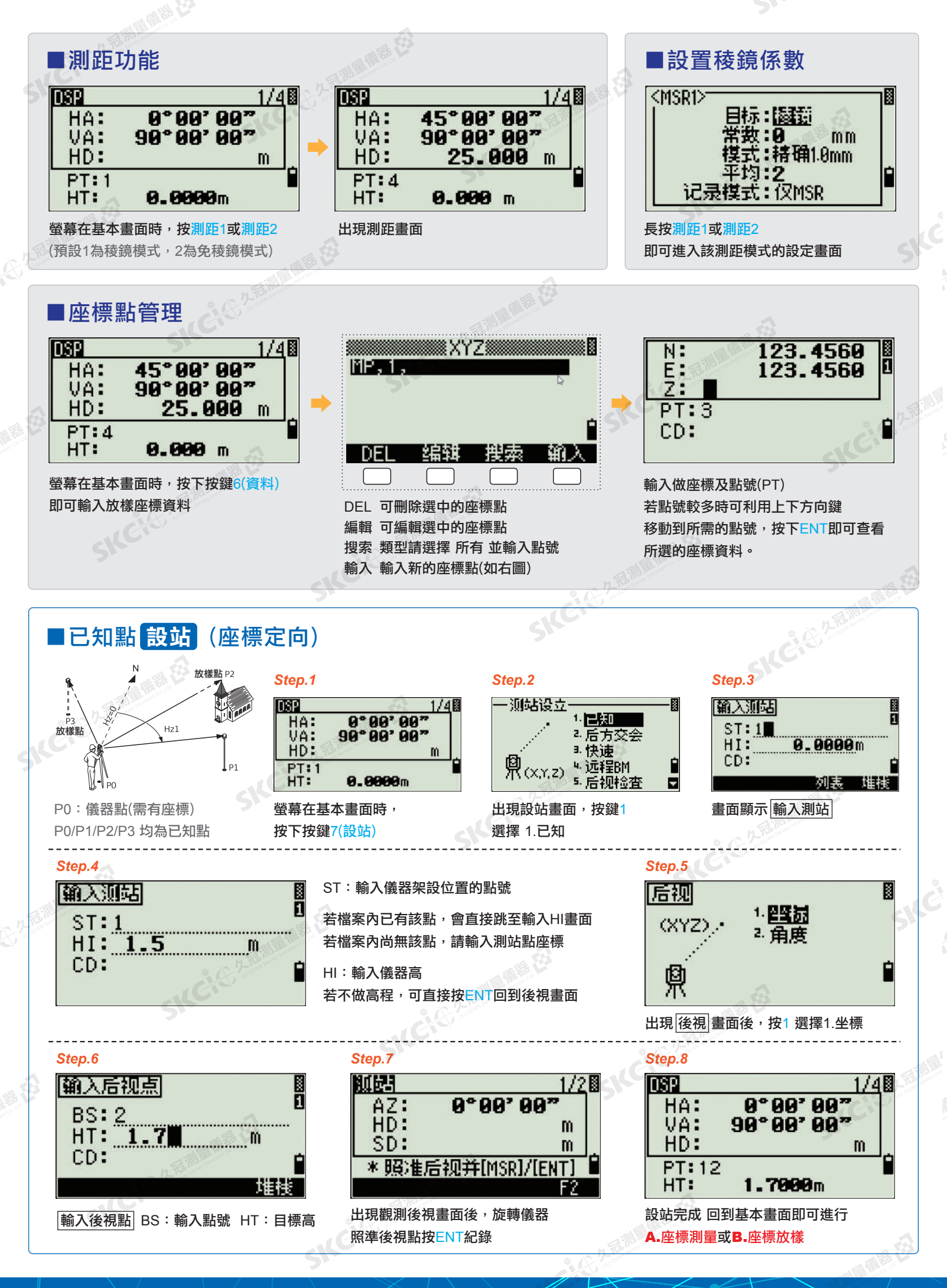

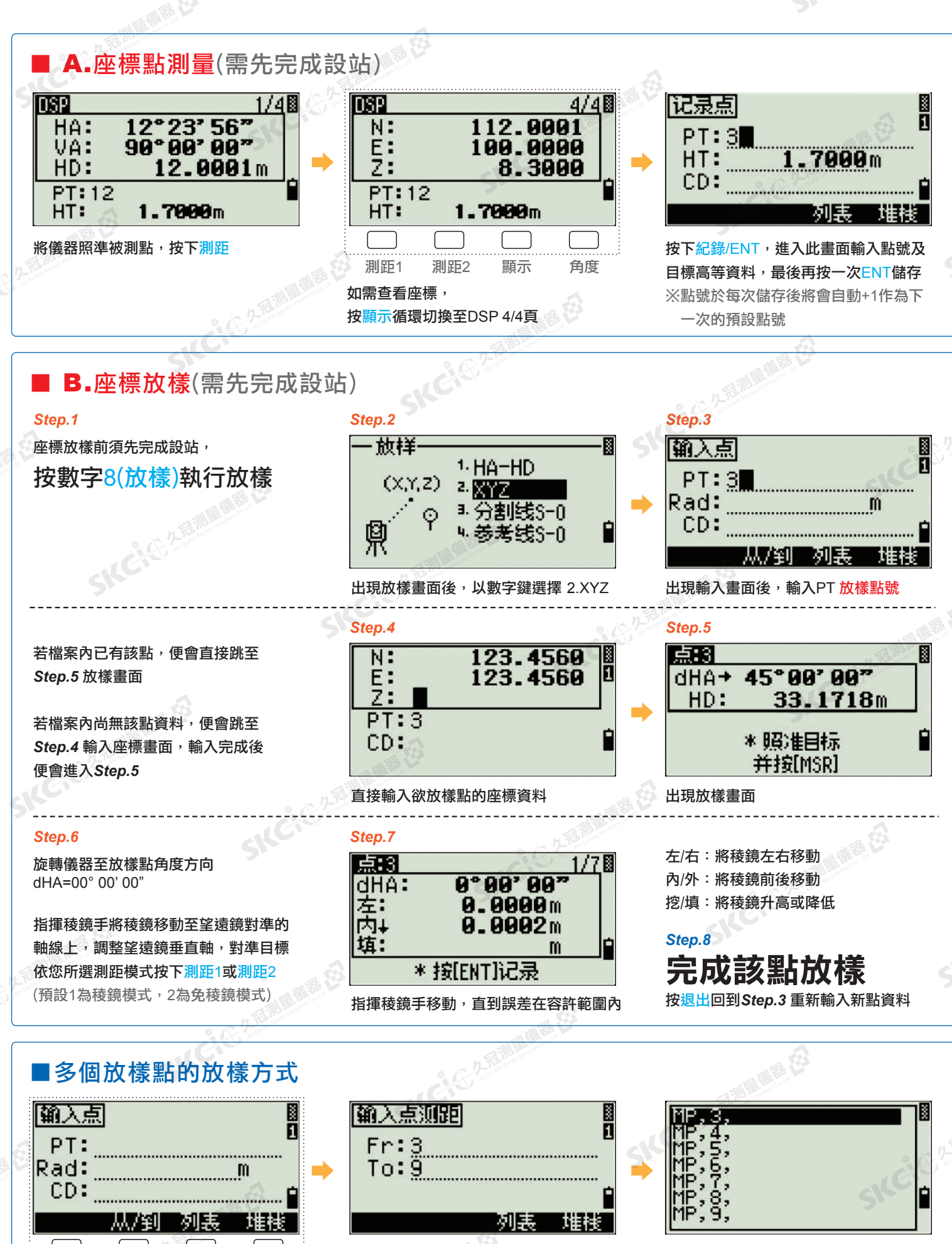

在 輸入點 畫面中 以螢幕下方白色對應鍵選擇 從/到

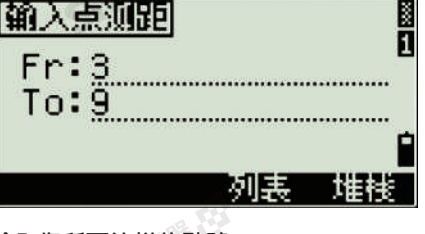

輸入您所要放樣的點號 舉例:從第3點到第9點

選擇您所要放樣的點號, 或依序放樣即可。

# ■後方交會 設站 (自由設站)

◎對已知座標的點進行角度或距離測量以建立測站。 (儀器可任意擺設在可直視的適當位置)

◎當夾角小於30°或大於150°,其計算成果的精度會較差。 ◎進行後方交會的已知點至少2點,最多10點,可測距測角或僅測角(至少3點)。 ◎當測量資料已足夠時,儀器將自動開始計算,不良觀測點將被自動剔除並重新開始。

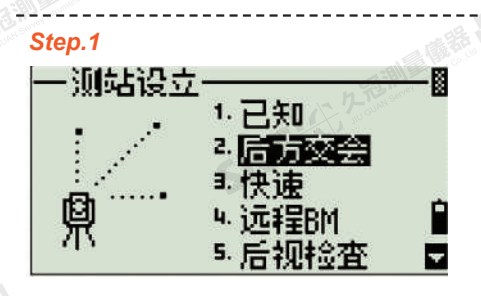

螢幕在基本畫面時,按7(設站)執行設站 進入此畫面後點選按鍵2 選擇後方交會

#### Step.4

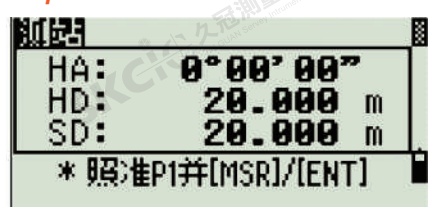

測距完成後按ENT 進行下一點

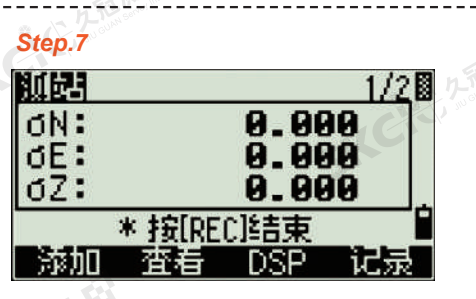

當測量資料足夠計算時,儀器畫面將會 顯示計算後的標準差。

# Step.2

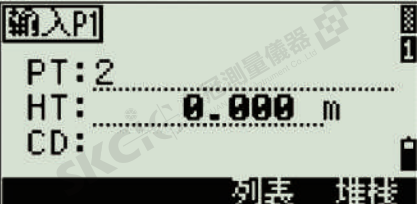

P1/P2/P3:已知點

※交會點至少2點

※均須測距

P0:交會完的測站點

輸入第一個PT點名和HT目標高 並按ENT

Step.5

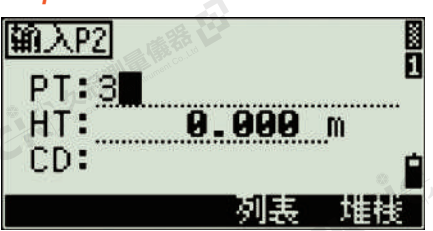

輸入第二個PT點名和HT目標高 並按ENT

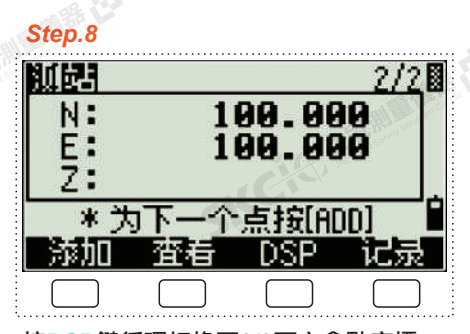

按DSP鍵循環切換至2/2頁交會點座標, 誤差量過大時可用添加鍵以加強後方交 會的幾何強度。 按鈕為螢幕下方白色對應鍵

Step.11

| DSP         |                  |            | 1/4 |
|-------------|------------------|------------|-----|
| HA:<br>VA:  | 45°00'<br>90°00' | 00"<br>00" | c.  |
| HD:         |                  |            | m j |
| PT:4<br>HT: | 0.000            | m          |     |

結束後方交會設置後,當游標在"BS"欄時 按ENT,則可回到基本畫面。可開始進行 A.座標測量或B.座標放樣

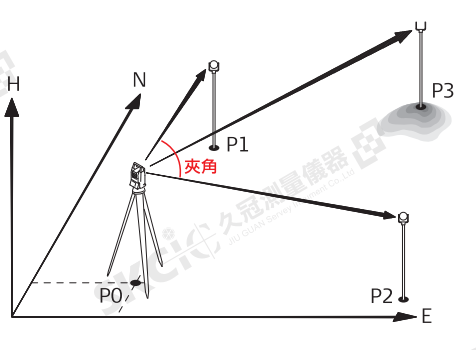

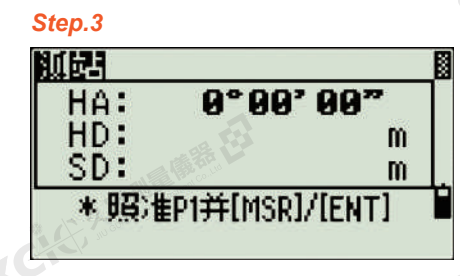

照準第一個點並依您所選測距模式 按下測距1或測距2

## Step.6

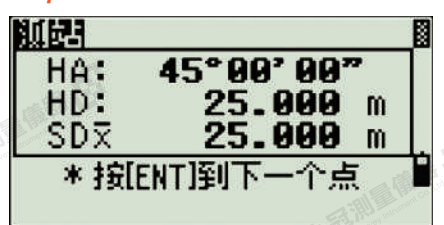

照準第二個點並依您所選測距模式 按下測距1或測距2 若資料正確將會自動計算

### Step.9

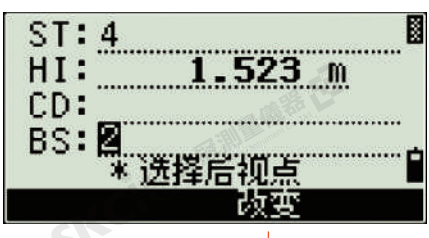

選擇後視點

於ST輸入新點號,HI輸入儀器高並選擇 後視點,按ENT完成設站,回基本畫面。

#### Step.10

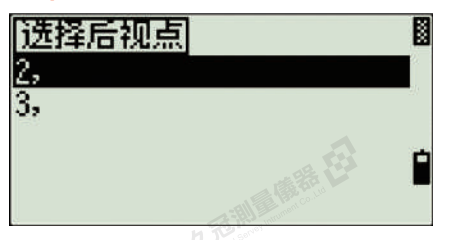

後視點預設為第一次觀測的點,亦可用 改變(螢幕下方白色對應鍵)改變後視點。 選擇完畢後按ENT紀錄交會後的測站點

SKCit I 久冠測量儀器長度校正實驗室

儀器銷售 | 租賃買賣 | 維修校正 8 全站儀經緯儀水平儀各廠牌儀器配件 7

81167高雄市楠梓區後昌路105巷37號 TEL:07-3610877 FAX:07-3632141

SKCitt, and